## Łączenie profili PBN, ORCID oraz POL-on

1. Do połączenia profili potrzebne będą następujące dane: login i hasło do profilu ORCID oraz PESEL. Jeżeli nie mamy jeszcze profilu ORCID, należy go utworzyć (instrukcja dostępna jest na stronie Biblioteki PRz (<u>https://biblio.prz.edu.pl/dorobek-naukowy/orcid--pbn--pol-on---</u> tworzenie-i-laczenieprofili ).

Po przygotowaniu danych przystępujemy do założenia konta w systemie PBN na stronie: <u>https://pbn.nauka.gov.pl/auth/login</u>

Jeżeli posiadamy już uprzednio utworzone przez nas konto PBN to przechodzimy od razu do pkt. 4.

Jeżeli nie mamy jeszcze konta PBN klikamy "Zarejestruj się", a następnie "Zarejestruj w MCL":

| POIska Bibliografia Naukowa                       |  |
|---------------------------------------------------|--|
| Zaloguj się                                       |  |
| <br>Hasio<br>Zapomniałeś hasła?<br>ZALOGUJ        |  |
| ZALOGUJ Z MCL<br>ZALOGUJ Z ORCID 🕤                |  |
| Logując się akceptujesz <u>regularnin serwisu</u> |  |
| (À) (À) (À)<br>Wersja: 24.8.2                     |  |

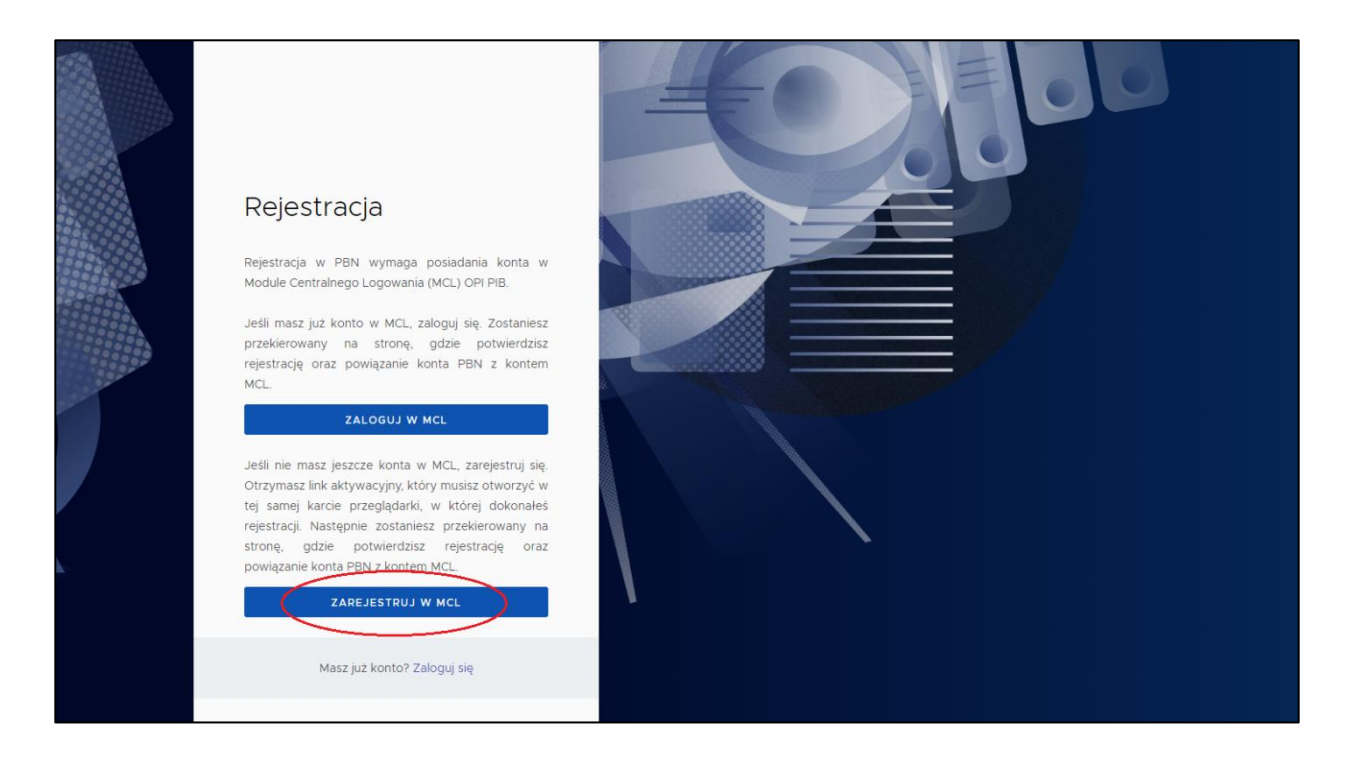

2. W dalszej kolejności wypełniamy formularz (wszystkie pola są obowiązkowe):

| radon<br>raporty analizy dane |                                                             | į |
|-------------------------------|-------------------------------------------------------------|---|
| REJESTRACJA                   |                                                             |   |
|                               | Moduł Centralnego Logowania (MCL)                           |   |
|                               | lmię*                                                       |   |
|                               | Nazwisko*                                                   |   |
|                               | E-mail •                                                    |   |
|                               | Nazwa użytkownika * 🛈                                       |   |
|                               | Hasto *                                                     |   |
|                               | Potwierdź hasło *                                           |   |
|                               |                                                             |   |
|                               | Nie jestem robotem reCarDHA<br>Pryverski z isuodi           |   |
|                               | ZAREJESTRUJ SIĘ                                             |   |
|                               | Pomoc Dostawca usługi Regulamin usługi Polityka prywatności |   |

## Ważne:

- hasło powinno zawierać przynajmniej osiem znaków,
- hasło powinno zawierać duże i małe litery, cyfry oraz znaki specjalne.

3. Na podany w trakcie rejestracji adres mailowy zostaje wysłany link aktywujący konto w systemie PBN. Po kliknięciu w link system wymaga potwierdzenia rejestracji:

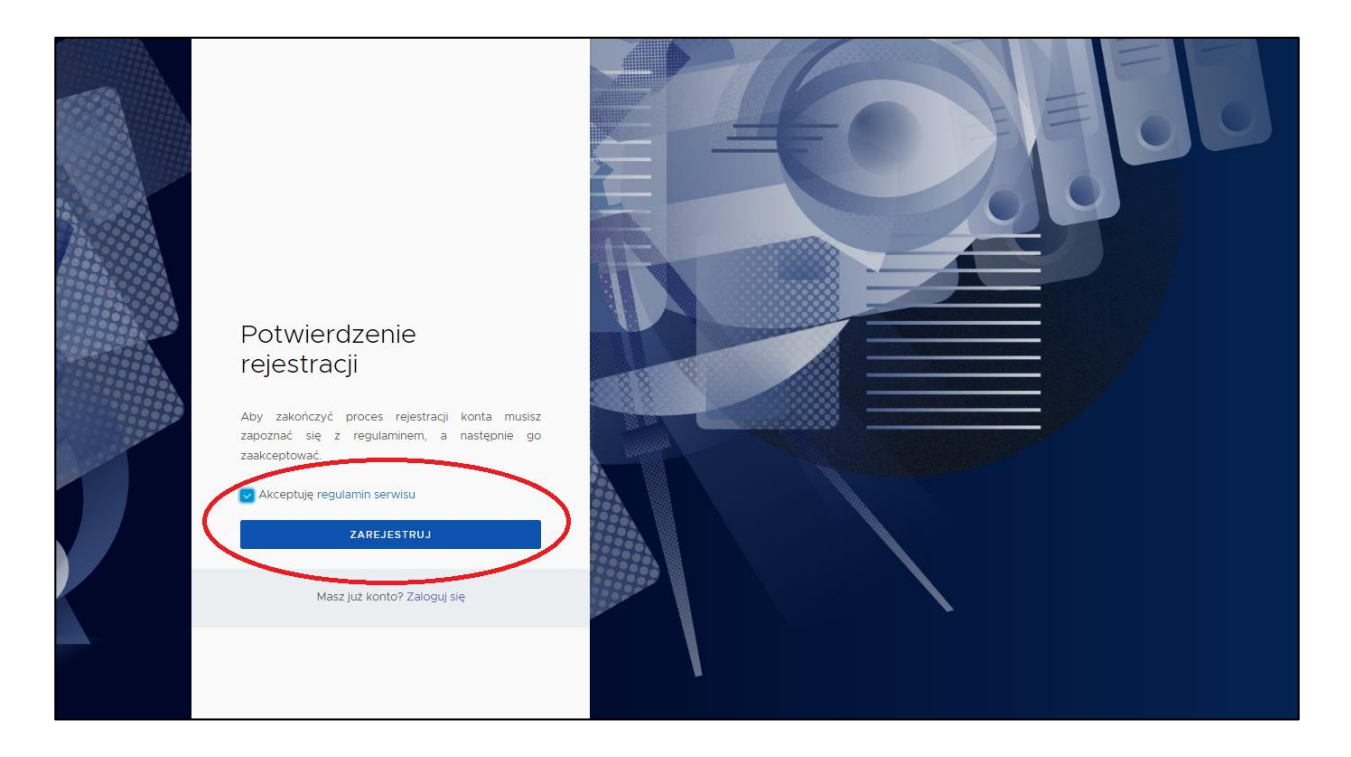

Od tego momentu użytkownik jest zalogowany i ma dostęp do swojego konta w PBN:

| polon24 🎐 Polska Bibliografia Naukowa                                             |                                          |                                            | Wyłoguj                  |
|-----------------------------------------------------------------------------------|------------------------------------------|--------------------------------------------|--------------------------|
| Twoje konto                                                                       |                                          |                                            | POMOC 🔅 HELPDESK 🛛 🔕 🔕 🛕 |
| 0                                                                                 | Login<br>Imię<br>Drugie Imię<br>Nazwisko | Jan Kowalski@prz.edu pl<br>Jan<br>Kowalski | ٢                        |
| Podiącz konto do danyci                                                           | z POL-on                                 | +<br>POL <del>O</del> N                    |                          |
| Autentykacja<br>dwuetapowa (ZFA)<br>włącz                                         |                                          |                                            |                          |
| Integracije zevrnętrzne<br>Stivizr kio poslez ORCID<br>O ORCID<br>Login OPI Piti: |                                          |                                            |                          |

4. Następnym krokiem jest połączenie konta PBN z identyfikatorem ORCID (poprzez okienko "Integracje zewnętrzne"):

| Integracje zewnętrzne         |  |
|-------------------------------|--|
| Stwórz lub podłącz ORCID      |  |
| ORCID                         |  |
| OPIPIB Di Login OPI PIB: jank |  |

Po wciśnięciu zielonego przycisku "ORCID" zostajemy przekierowani na stronę portalu, na której należy zalogować się do swojego profilu ("Sign in to ORCID"):

|                     | D                                          |
|---------------------|--------------------------------------------|
|                     | Sign in to ORCID                           |
|                     | Don't have your ORCID iD yet? Register now |
| Email <i>or</i> ORC | ID iD                                      |
| Jan.Kowals          | ki@prz.edu.pl                              |
| For example: j      | oe@institution.edu or 0000-1234-5678-9101  |
| Password            |                                            |
| •••••               | •                                          |
|                     |                                            |
|                     |                                            |
|                     | Sign in to ORCID                           |
|                     | Forgot your password or ORCID ID?          |
|                     | OR                                         |
| 血                   | Sign in through your institution           |
| G                   | Sign in with Google                        |
|                     |                                            |

5. Po pomyślnym zalogowaniu należy potwierdzić autentyczność przesyłanych danych klikając "Authorize":

|                                                                                                    | Authorize access                                                                                                    |
|----------------------------------------------------------------------------------------------------|----------------------------------------------------------------------------------------------------|
| You are cur                                                                                                 | rently signed in as:                                                                                                    |
| 8                                                                                                    | Jan Kowalski<br>https://orcid.org/0000-0003-2797-2777<br><u>Sign out</u>                                                                                                    |
| National                                                                                                    | Information Processing Institute                                                                                                    |
| Show detail                                                                                                 | -                                                                                                    |
| Show actai                                                                                                  | <u>s</u>                                                                                                    |
| This organi:<br>record:                                                                                     | s<br>ation has asked for the following access to your ORCID                                                                                                    |
| This organi:<br>record:<br>C Add                                                                            | s<br>zation has asked for the following access to your ORCID<br>/update your research activities (works, affiliations, etc.)                                                                                                    |
| This organi:<br>record:<br>C Add                                                                            | s<br>zation has asked for the following access to your ORCID<br>/update your research activities (works, affiliations, etc.)<br>J your information with visibility set to Trusted parties                                                                                                    |
| This organi:<br>record:<br>C Add.<br>O Read<br>If authorized<br>outlined abo                                | s<br>zation has asked for the following access to your ORCID<br>/update your research activities (works, affiliations, etc.)<br>d your information with visibility set to Trusted parties<br>, this organization will have access to your ORCID record, as<br>ve and described in further detail in <u>ORCID's privacy policy.</u>                                                                                                    |
| This organi:<br>record:<br>Add<br>Read<br>If authorized<br>outlined abo<br>You can man<br>from within y     | S<br>zation has asked for the following access to your ORCID<br>/update your research activities (works, affiliations, etc.)<br>4 your information with visibility set to Trusted parties<br>, this organization will have access to your ORCID record, as<br>ve and described in further detail in <u>ORCID's privacy policy</u> .<br>age access permissions for this and other Trusted Organizations<br>your list of <u>trusted parties</u> .        |
| This organi:<br>record:<br>C Add<br>C Read<br>If authorized<br>outlined abo<br>You can man<br>from within y | S<br>zation has asked for the following access to your ORCID<br>/update your research activities (works, affiliations, etc.)<br>d your information with visibility set to Trusted parties<br>, this organization will have access to your ORCID record, as<br>ve and described in further detail in <u>ORCID's privacy policy</u> .<br>age access permissions for this and other Trusted Organizations<br><i>your</i> list of <u>trusted parties</u> . |

Następuje połączenie kont PBN i ORCID, co jest widoczne w panelu użytkownika w systemie PBN (okienko "Integracje zewnętrzne"):

| Integracje zewnętrzne        |   |  |  |
|------------------------------|---|--|--|
|                              | Û |  |  |
| Identyfikator ORCID:         |   |  |  |
| <br>@https://orcid.org/0000- |   |  |  |
| 0003-2797-2777               |   |  |  |
|                              |   |  |  |
|                              | Ü |  |  |
| Login OPI PIB:               |   |  |  |
| jank                         |   |  |  |
|                              |   |  |  |

6. W głównym menu użytkownika istnieje również możliwość połączenia konta PBN z systemem POL-on:

| polon24 🖻 Polska Bibliografia Naukowa             |                                          |                                            |                   | Wyloguj      |
|---------------------------------------------------|------------------------------------------|--------------------------------------------|-------------------|--------------|
| Twoje konto Twoje aplikacje                       |                                          |                                            | POMOC () HELPDESK | <b>a a</b> A |
| 0                                                 | Login<br>Imię<br>Drugie Imię<br>Nazwisko | Jan Kowalaki@prz.edu pi<br>Jan<br>Kowalaki | ۵                 |              |
| Podiącz konto do danyci                           | n z POL-on                               | +<br>POL <del>O</del> N                    |                   |              |
| Autentykacja<br>dwuetapowa (2FA)<br>wuAcz         |                                          |                                            |                   |              |
| Integracje zewnętrzne<br>Stwórz lub podłącz ORCID |                                          |                                            |                   |              |
| ORCID                                             |                                          |                                            |                   |              |
| Login OPI PIB:<br>Jank                            |                                          |                                            |                   |              |

System poprosi w wpisanie numeru PESEL – wprowadzamy dane i klikamy: "Podłącz":

| Podłącz do danych z POL-on                                                                                                    | $\times$    |  |  |
|----------------------------------------------------------------------------------------------------|-------------|--|--|
| Wpisz swój numer PESEL albo kod kraju i numer dokumentu — na tej<br>podstawie wyszukamy Cię w bazie POL-on i podłączymy dane do Two<br>konta i stworzymy Profil Autora. Jeżeli nie znajdujesz się w bazie POL-o<br>utworzymy Ci profil autora niepowiązany z bazą. | jego<br>on, |  |  |
| Utworzenie profilu autora — powiązanego z POL-on czy nie — pozwala na<br>zweryfikowanie numeru ORCID w bazie oraz zarządzanie swoimi publikacjan<br>także wysyłaniem ich do ORCID.                                                                                 |             |  |  |
| PESEL/Kod kraju i nr dokumentu                                                                                                    |             |  |  |
| ANULUJ                                                                                                    | ŁĄCZ        |  |  |

Konta PBN i POLON zostały połączone:

| Po   | płączenie z POL-on                            |            |         | Û         |
|------|-----------------------------------------------|------------|---------|-----------|
| PE   | NHD: 6049c711bac71io11bc6eac79                |            |         |           |
| Im   | ię i Nazwisko: Jan Kowalski                   |            |         |           |
| ту   | tuł naukowy dr                                |            |         |           |
| Je   | dnostki Naukowe:                              |            |         |           |
| Na   | zwa jednostki                                 | Od dnia    | Do dnia | Doktorant |
| Poli | technika Rzeszowska im. Ignacego Łukasiewicza | 2023-03-02 |         | Nie       |
|      |                                               |            |         |           |
|      |                                               |            |         |           |
|      |                                               |            |         |           |

W przypadku obcokrajowców, którzy nie mają nadanego PESEL-u, należy wpisać dwuliterowy kod kraju, który wydał dokument tożsamości i – **bez spacji** – numer tego dokumentu (musi to być ten sam numer, który został podany uczelni, w której jesteśmy zatrudnieni).